### **Instructions on Accessing Courses**

To view courses, first go to foodarmor.org.

1) Click "Register as a Veterinarian" on the upper right; the following page should appear.

|                                |                                                                                   | 电 Log In 🛛 🛔 Create Account 🏾 🌪 |
|--------------------------------|-----------------------------------------------------------------------------------|---------------------------------|
|                                |                                                                                   |                                 |
| All Courses Calendar Subscribe | Help Q                                                                            |                                 |
| Create Account                 |                                                                                   |                                 |
|                                | First name *                                                                      |                                 |
|                                | Email Address *                                                                   |                                 |
|                                | Confirm Email *                                                                   |                                 |
|                                | Password * Password Strength: Very Weak Password must have at least 8 characters. |                                 |
|                                | Confirm New Password *                                                            |                                 |
|                                | Phone Number                                                                      |                                 |
|                                | Create Account                                                                    |                                 |

2) Fill in all information and click "Create Account".

In order to enroll in all available coursework an annual **subscription** is recommended. Food Armor is offering a 20% discount for all AABP members to access the courses, available through October 31st, 2020. *Note: Courses are also available "a la carte".* 

3) Click on "Subscribe" in the red bar

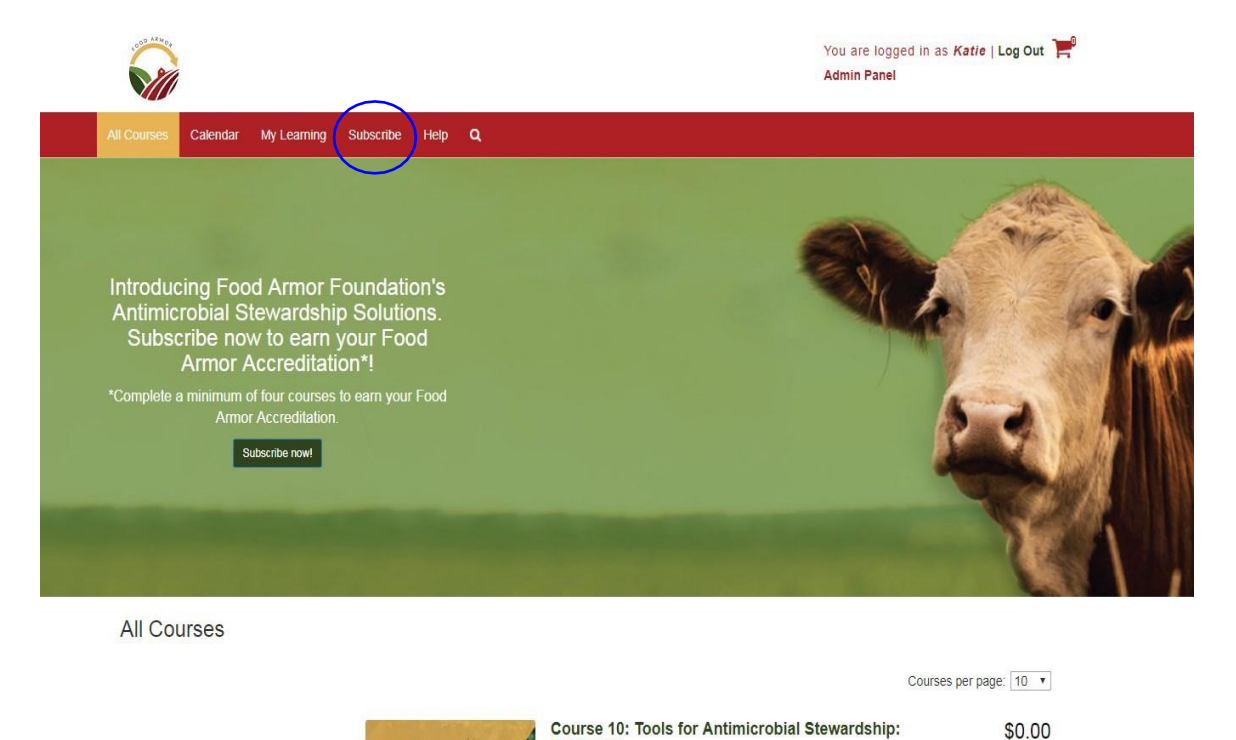

Protocols

## 4) Select the desired subscription.

#### Subscribe

Subscribing to the Antimicrobial Stewardship Solutions Program gives you access to <u>all available courses</u>, each providing 0.5 RACE approved CE credits. Multiple options are available for subscribing; chose the one that works best for you.

When you subscribe you receive access to all available courses in the platform for no additional charges. Simply click on "Enroll Me" for each course you are interested in. Once enrolled courses will appear in your "My Learning" page.

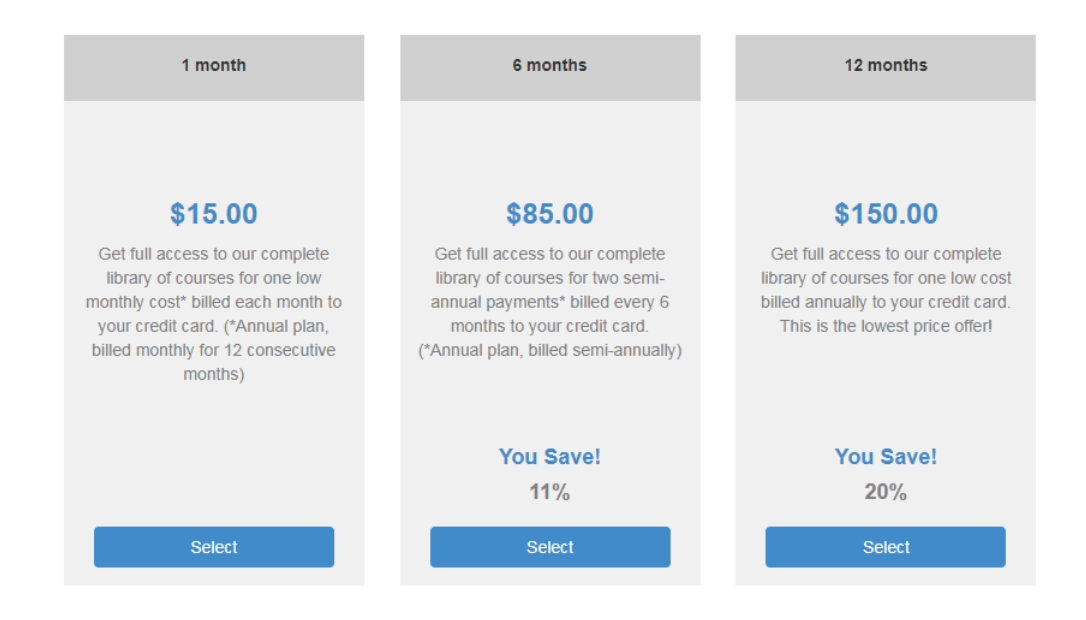

# 5) Use the coupon code **AABP2020** at check out.

| Check Out Sun             | nmary                  |          |          |                        |        | Check Out |
|---------------------------|------------------------|----------|----------|------------------------|--------|-----------|
| You are purchasing the fo | ollowing course(s):    | Price    | Quantity | Purchase for<br>Others | Remove | Total     |
|                           | 12 months Subscription | \$150.00 | 1        |                        | X      | \$150.00  |
|                           | Total Price            |          |          |                        |        | \$150.00  |
| (                         | Coupon Code            |          |          |                        |        |           |
|                           | Discount               |          |          |                        |        | \$0.00    |
|                           | Net Price              |          |          |                        |        | \$150.00  |
|                           |                        |          |          | Up                     | odate  | Check Out |

6) Once subscribed, click "Enroll Me" on any courses you are interested in to access them. This will add them to your learning library.

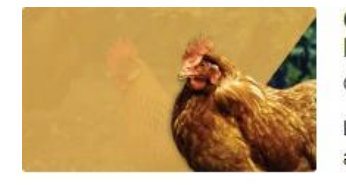

Course 10: Tools for Antimicrobial Stewardship: Protocols

On Demand

Learn why protocols are important, how they differ from SOPs, how to recognize protocol drift and + Learn More

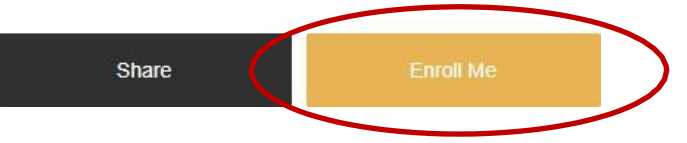

\$0.00

7) Once enrolled, courses can be launched directly from your "My Learning" page. It is recommended to complete the first 12 courses in order.

| Home All Courses My Learning Su                                                                                                    | uscribe Help <b>Q</b>                                                                                                    |                                                                     |  |
|----------------------------------------------------------------------------------------------------|----------------------------------------------------------------------------------------------------|---------------------------------------------------------------------|--|
| Introducing Food Armor Fo<br>Antimicrobial Stewardship<br>Learning Platform. Subscr<br>access all available RACE<br>courses!<br>Once you subscribe, you gain access to all<br>for no additional charges. Simply click "Er<br>the courses you are interested<br>Subscribe nowl | oundation's<br>Solutions<br>ibe now to<br>approved<br>available courses<br>aroll Now" under<br>fin!                                                                                                    |                                                                     |  |
| My Learning<br>My Courses                                                                                                    | Filter by: Select one                                                                                                    | Courses per page: 10 v<br>Search<br>Match all terms  Match any term |  |
| My Courses                                                                                                    | Archive   Course Name 🗢                                                                                                    | Start Date                                                          |  |
| <ul> <li>Transaction History</li> <li>Profile</li> <li>Change Password</li> </ul>                                                                                                    | <ul> <li>Course 01: An Introduction to<br/>Antimicrobial Stewardship</li> <li>Course 08: Treatment Decisions<br/>and Antimicrobial Stewardship:<br/>Animal Medicinal Drug Use<br/>Clarification Act (AMDUCA)</li> </ul> | On Demand Review                                                    |  |

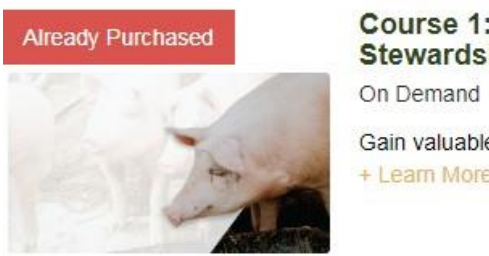

## Course 1: An Introduction to Antimicrobial Stewardship

\$0.00

Gain valuable knowledge and skills to effectively implement The Food Armor Foundation's + Learn More

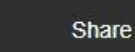

Launch

A new page will open in our Bridge Learning platform providing access to the course.

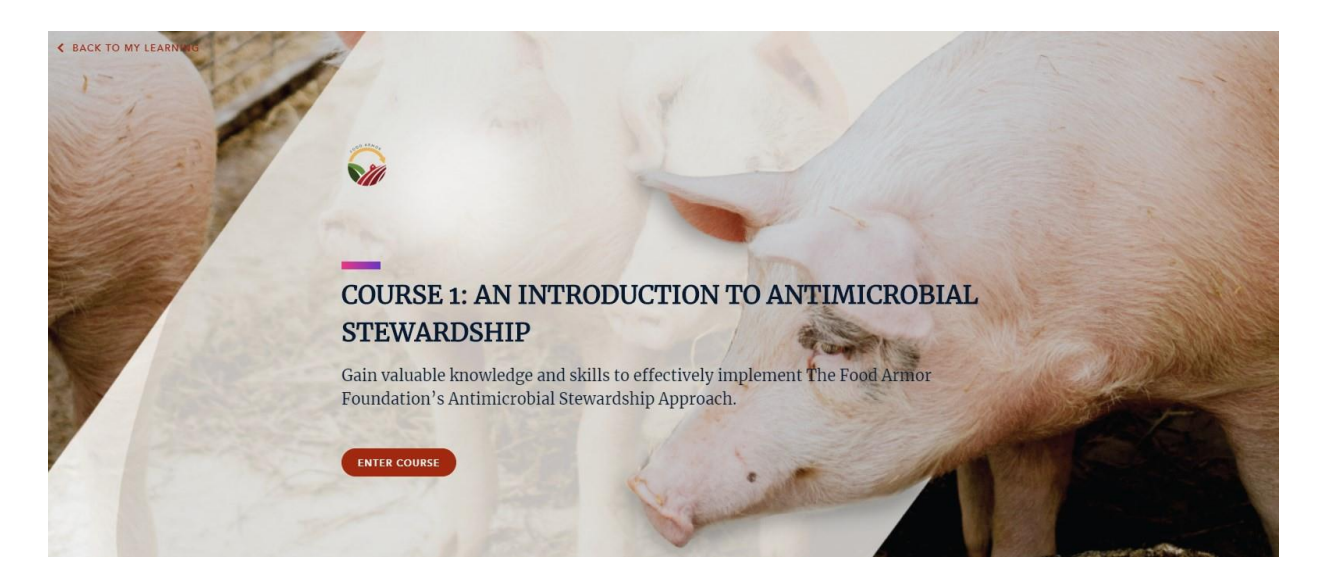

If you have any issue accessing the courses, please let me know so we can assist.

Thank you,

Food Armor Foundation

info@foodarmor.org